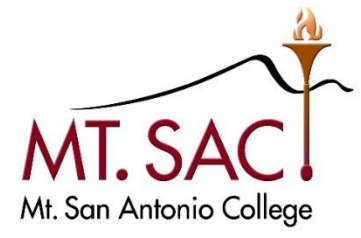

# Mt. SAC Adobe<sup>®</sup> Sign User Guide (Basic)

#### **Information Technology**

Mt. San Antonio College 1100 North Grand Avenue Walnut, CA 91789 Help Desk 909.274.4357

## Contents

| Accessing Adobe Sign                     | 2  |
|------------------------------------------|----|
| Setting up Your User Profile             | 3  |
| Updating your Personal Information       | 3  |
| Setting up Notifications                 | 4  |
| Setting up Your Signature                | 4  |
| Changing Your Signature                  | 6  |
| Sending Documents for Signatures         | 6  |
| Sending Documents to a Single Recipient  | 6  |
| Sending Documents to Multiple Recipients | 11 |
| Managing and Tracking Documents          | 16 |
| Creating Custom Templates                | 17 |
| Using/ Getting Help                      | 21 |

# Accessing Adobe Sign

Once you are granted a license for Adobe<sup>®</sup> Sign, you will receive an email from Adobe to access your account. Use the link in that email to log in or visit <u>Adobe<sup>®</sup> Sign</u> home page to log in. *Hint: bookmark either link on your preferred internet browser for easy access.* 

1. On the sign in screen, enter your Mt. SAC email address and press continue

| $\leftarrow \rightarrow ~ \circlearrowright ~ \pitchfork ~ \texttt{https://auth.services.adobe.com/en_US/deeplink.html#/}$ |                                                                               | □ ☆  | Z∕≡  | h | ß       | •••          |
|----------------------------------------------------------------------------------------------------|-------------------------------------------------------------------------------|------|------|---|---------|--------------|
|                                                                                                    | Sign in<br>New user? Create an account<br>Email address<br>jmountie@mtsac.edu |      |      |   |         |              |
| Adobe Sign                                                                                                    |                                                                               | Cont | inue |   |         | State of the |
|                                                                                                    | Or                                                                            |      |      |   |         | Ser. St.     |
|                                                                                                    | G Continue with Google                                                        |      |      |   |         |              |
|                                                                                                    | f Continue with Facebook                                                      |      |      |   |         | ALL AND      |
| Ren tringerdeer                                                                                                    | Continue with Apple                                                           |      |      |   | N. Ser. |              |

2. On the single sign on screen, enter your portal username and password to log in

| $\leftarrow \rightarrow \bigcirc \bigcirc \bigcirc \blacksquare$ | A https://lpp5auth.mtsac.edu/authenticationendpoint/login.do?RelayState=%252Fapp%252Ftemplate_saml_2_0%252Fexk30: | \$ 5≡      | 1 8                   |
|------------------------------------------------------------------|----------------------------------------------------------------------------------------------------|------------|-----------------------|
|                                                                  |                                                                                                    |            |                       |
|                                                                  | MT. SAC<br>Mt. San Antonio College                                                                                |            |                       |
|                                                                  |                                                                                                    |            |                       |
|                                                                  | Sign in to your account                                                                                           |            |                       |
| And And And And And And And And And And                          | jmountie                                                                                                    |            | and the second second |
|                                                                  | •••••••••••••••••••••••••••••••••••••••                                                                           | the second |                       |
| Calification of the                                              | SIGN IN                                                                                                    |            |                       |
|                                                                  | Forgot Password<br>Forgot Username                                                                                |            |                       |

3. After successful login, you will be brought to your Adobe Sign account screen

| MT. SAN ANTONIO COLLEGE  | itereto av<br>obe Sign |                                                                                                    | ~ (?)               |
|--------------------------|------------------------|----------------------------------------------------------------------------------------------------|---------------------|
| Home Send Manage Reports |                        |                                                                                                    | Evelyn <del>-</del> |
|                          | Welcome, Evelyn        | 1 IN PROGRESS 0 WAITING FOR YOU                                                                                                |                     |
|                          |                        | Send a document for signature<br>Request signatures on a new agreement, or start from your library of templates and workflows. |                     |

## Setting up Your User Profile

#### Updating your Personal Information

It is important to make sure your information, notifications, and signatures are up to date.

1. Once logged in, click on your name on the upper right corner of the screen and click 'My Profile'

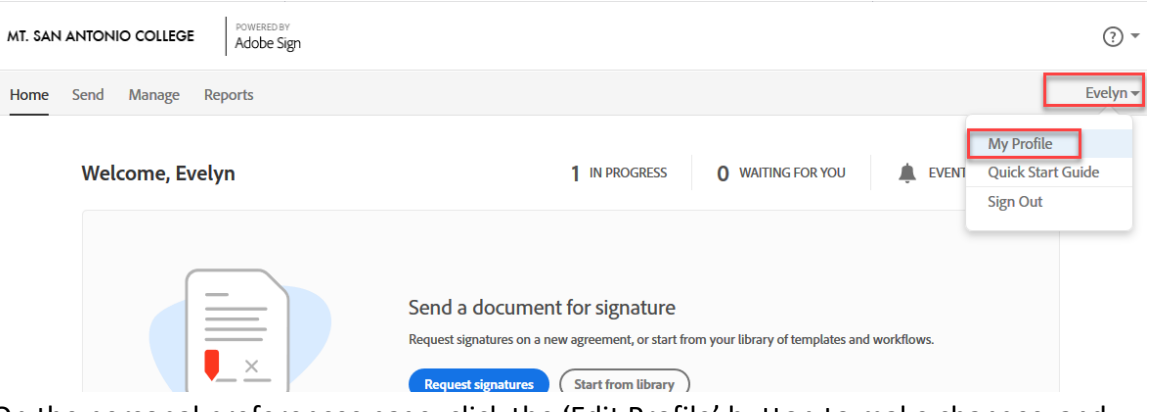

2. On the personal preferences page, click the 'Edit Profile' button to make changes, and then click 'Save' to save changes.

Please review and modify these fields to display your correct information:

- Your full name Used in email communications and for your default typeset signature
- Your job title Automatically populates if you ever have a Title field to fill in
- Time Zone Time/Date stamps will be cast in your time zone for better clarity when running reports.

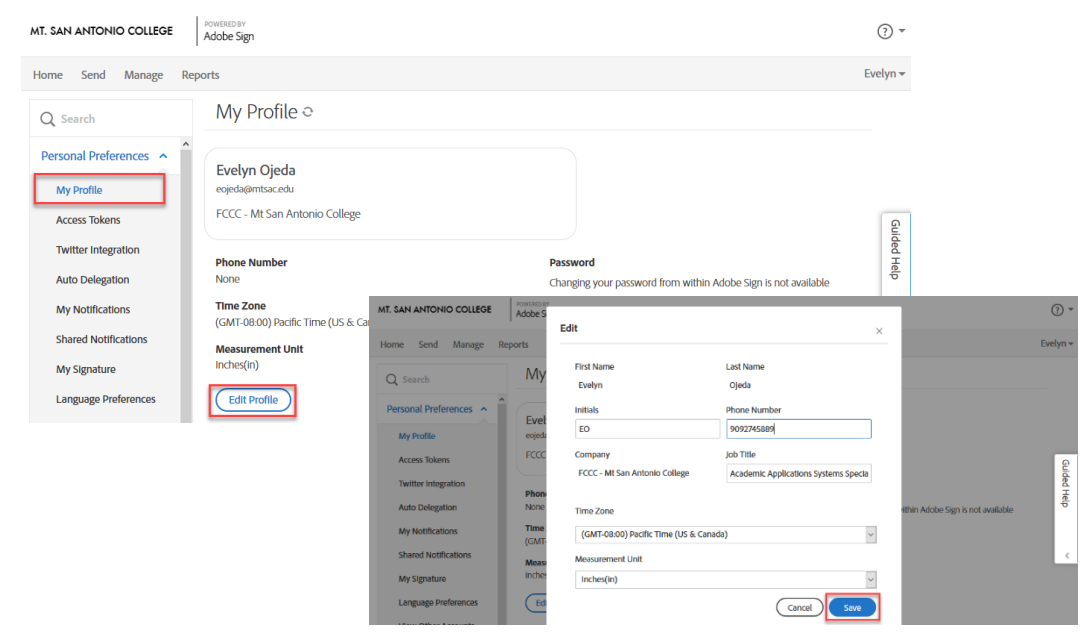

## Setting up Notifications

Configure which types of events/alerts you want Adobe Sign to notify you about, and how you want to be notified. You can get real time email, or log the event and set up reporting on a daily or weekly cycle. Events are triggers when something happens. Alerts are triggered when a time interval passes and something doesn't happen.

- 1. On your profile page, click on My Notifications on the left menu
- 2. Review each option and select/unselect your notification preferences, click Save after each change.

| MT. SAN ANTONIO COLLEGE | POWERED BY<br>Adobe Sign |                     |                                                                   | (   | •      |
|-------------------------|--------------------------|---------------------|-------------------------------------------------------------------|-----|--------|
| Home Send Manage Re     | ports                    |                     |                                                                   | Eve | elyn 👻 |
| Q Search                | My Not                   | ificatio            | ons o                                                             |     |        |
| Personal Preferences    | Select which o           | thanges in<br>Event | status should trigger an e-mail notification or create an event ⑦ | ^   |        |
| Access Tokens           |                          | N<br>N              | Agreement sent<br>Agreement viewed                                |     | 6      |
| Twitter Integration     | y                        | >                   | Agreement signed or approved                                      |     | iuided |
| Auto Delegation         |                          | ~                   | Agreement declined                                                |     | Help   |
| My Notifications        |                          | Y<br>Y              | Agreement delegated<br>Signed copy uploaded by sender             |     |        |
| Shared Notifications    | $\checkmark$             | ×                   | Email sent to a signer bounced and was not delivered              |     |        |
| My Signature            | Notify                   | me when             | someone else in my recipient group has signed                     | 1   |        |
| Language Preferences    | Select which o           | onditions           | should trigger an e-mail notification or create an alert ②        |     |        |
| View Other Accounts     | Email                    | Alert               |                                                                   |     |        |
| Share My Account        |                          | ×                   | Agreement not viewed in 8 hours                                   | Ŷ   |        |
| Adobe Sign API ~        |                          |                     | Cancel                                                            |     |        |

#### Recommendation: keep all events checked for complete tracking

## Setting up Your Signature

Adobe Sign gives you several options on how to display your signature when you apply it to a document.

**Option 1 (Default)** – you can use the default Adobe Sign signature text font (no setup needed):

Joe Mountie

**Option 2 (Draw)** - you can draw your signature with your mouse (or finger on mobile device)

**Option 3 (Upload)** – you can upload an image of your signature using a .png, .gif, .bmp or, .jpg format

To set up your signature by drawing or uploading it, please follow the steps below.

- 1. On My Profile page, click on My Signature on the left menu
- 2. Click on the Create button

| MT. SAN ANTONIO COLLEGE | POWERED BY<br>Adobe Sign |                                    | • (?)    |
|-------------------------|--------------------------|------------------------------------|----------|
| Home Send Manage Rep    | ports                    |                                    | Evelyn 🕶 |
| Q Search                | My Signature ः           |                                    |          |
| Personal Preferences    | Your Saved Signature:    |                                    |          |
| My Profile              | Create                   | You do not have a saved signature. | ဓ        |
| Access Tokens           | Your Saved Initials:     |                                    | ided F   |
| Twitter Integration     | Create                   | You do not have saved initials.    | lelp     |
| Auto Delegation         |                          |                                    |          |
| My Notifications        |                          |                                    | <        |
| Shared Notifications    |                          |                                    |          |
| My Signature            |                          |                                    |          |

- 3. Once you see the signature panel, you can choose one of the methods to enter your signature. *Note: you can only save one signature.* 
  - a. If you select **draw**, you can use your mouse, stylus, or finger.
    - If you are on a desktop with a non-touch screen, select the Mobile option. The Mobile option which will ask for a phone number to a touch enabled device. A link will be sent to that number, allowing you to draw your signature there, and import it to your user profile
  - b. If you select **upload**, you can then select an image from your computer. Image must only contain your signature and no other content. Minimal recommended size: 60 pixels tall and up to 600 pixels wide. Supported formats: PNG, JPG, GIF, BMP.
- 4. Once you are happy with a signature, click Apply.

|                         | POWERED BY        | ~          |  |  |
|-------------------------|-------------------|------------|--|--|
| MT. SAN ANTONIO COLLEGE | Ón 🛋 🕋            | ₹ (?)      |  |  |
| Home Send Manage R      | Draw Image Mobile | Evelyn 👻   |  |  |
| Q Search                |                   |            |  |  |
| Personal Preferences    |                   |            |  |  |
| My Profile              | YOU I VOW YV W    | <u>و</u>   |  |  |
| Access Tokens           | <b>U</b> Clear    | uided H    |  |  |
| Twitter Integration     |                   | teb<br>teb |  |  |
| Auto Delegation         | Close Apply       |            |  |  |
| My Notifications        |                   | <          |  |  |
| Shared Notifications    |                   |            |  |  |
| My Signature            |                   |            |  |  |

5. Follow the same process for your initials.

## **Changing Your Signature**

- 1. In My Profile page, select My Signature on the left menu.
- 2. Click on the Clear button

| MT. SAN ANTONIO COLLEGE | Adobe Sign            |                                 | ? ▼               |
|-------------------------|-----------------------|---------------------------------|-------------------|
| Home Send Manage Re     | eports                | Ev                              | elyn <del>-</del> |
| Q Search                | My Signature 🍳        |                                 |                   |
| Personal Preferences    | Your Saved Signature: |                                 |                   |
| My Profile              | Create                | Las Martin                      |                   |
| Access Tokens           | Clear                 | Evelyn Ojeda                    |                   |
| Twitter Integration     | Your Saved Initials:  |                                 |                   |
| Auto Delegation         | Create                | You do not have saved initials. | G                 |
| My Notifications        |                       |                                 | uided F           |
| Shared Notifications    |                       |                                 | Help              |
| My Signature            |                       |                                 |                   |

3. Create your new signature following the previous steps above in this guide.

## Sending Documents for Signatures

Adobe Sign allows for you to send documents for signatures from one recipient or multiple recipients.

Sending Documents to a Single Recipient

1. On the Home tab of your account, click Request Signatures

| MT. SAN | N ANTONIO COLLEGE | POWERED BY<br>Adobe Sign |                                                                   |                                                                      |                                 |                    | ? ▼      |
|---------|-------------------|--------------------------|-------------------------------------------------------------------|----------------------------------------------------------------------|---------------------------------|--------------------|----------|
| Home    | Send Manage Rep   | ports                    |                                                                   |                                                                      |                                 |                    | Evelyn 👻 |
|         | Welcome, Evelyn   |                          |                                                                   | 0 IN PROGRESS                                                        | 0 WAITING FOR YOU               | LEVENTS AND ALERTS |          |
|         |                   | ×                        | Send a documen<br>Request signatures on a n<br>Request signatures | t for signature<br>aw agreement, or start from<br>Start from library | n your library of templates and | workflows.         |          |

- 2. In the following screen, enter the recipient's email address
- 3. Click the pen icon, to the left of the email address field, to choose the role of the recipient.
  - Signers (default role) are required to apply at least one signature to an Agreement. Each signer on a transaction needs to have at least one required signature field assigned to them.
  - b. **Approvers** are not required to sign or interact with any fields. All approvers need to do is enter their name before sending the transaction to the signers.

- c. **Acceptors** are mechanically the same as Approvers in that they do not need to apply a signature, but if form fields are assigned to them, they will be available as you would expect.
- d. **Certified Recipients** can have no (zero) form fields assigned to them. During their "signature" process, they will be asked to either delegate, decline or acknowledge the agreement.
- e. **Form Filler** is designed specifically for customers that have a need to fill in form content during the signature process, but don't have the systems in place to programmatically build custom documents or push field content from a database to the form.
- f. The **delegator** role is designed for workflows that require a person to make the final judgment on who the correct next person is that should sign or approve the document.

| MT. SAN ANTONIO | D COLLEGE                 | Adobe Sign                   |                            | ? *                 |
|-----------------|---------------------------|------------------------------|----------------------------|---------------------|
| Home Send       | Manage                    | Reports                      |                            | Evelyn <del>v</del> |
|                 | Recipients<br>Complete in | Order Ocomplete in Any Order | Add Me Add Recipient Group |                     |
|                 | 1                         | ♂ mcantuchan@mtsac.edu       | 🖂 🗸 Email 🛛 🗡              |                     |
|                 | 2                         | 🔗 Signer nt email            |                            | Guio                |
|                 | Show CC                   | Approver                     |                            | led H               |
|                 | Message                   | C Acceptor                   |                            | elp                 |
|                 | Agreem                    | Porm Filler                  | Options 📀                  |                     |
|                 | Please re                 | Delegator     cument.        | Password Protect           | <                   |

4. (Optional) Select the second-factor authentication method. The default is Email, but you can select Password (supplied by sender) OR Phone (SMS verification code) OR Adobe Sign. *Note: For internal sending, using Password or Adobe Sign is recommended.* 

| Home | Send | Manage | Reports |                                                    |                    |           |
|------|------|--------|---------|----------------------------------------------------|--------------------|-----------|
|      |      |        |         | Recipients Complete In Order Complete In Any Order | Add Me Add Recipie | ent Group |
|      |      |        |         | 1 & mcantuchan@mtsac.edu                           | 🖂 🗸 Email          | ×         |
|      |      |        |         | 2 & ✓ Enter recipient email                        | Authentication (?) |           |
|      |      |        | N       |                                                    | - 🗸 Email -        |           |
|      |      |        |         | Show CC                                            | Password           |           |
|      |      |        |         | Message                                            | Phone              |           |
|      |      |        |         | Agroomont Namo                                     | Adobe Sign         | -         |

- 5. Enter an Agreement Name and Message in the appropriate fields
- 6. (Optional) You can set a password that will require recipients to enter a password to open and view the signed PDF file. Or set Reminders to be sent until the agreement is

#### completed.

| MT. SAN ANTON | IO COLLEGE POWERED BY<br>Adobe Sign                                                                            |                                   | ₹ (?)     |
|---------------|----------------------------------------------------------------------------------------------------|-----------------------------------|-----------|
| Home Send     | Manage Reports                                                                                                 |                                   | Evelyn 👻  |
|               | Recipients       Complete in Order     Complete in Any Order       1     Ø ~ mcantuchan@mtsac.edu              | Add Me   Add Recipient Group      |           |
|               | 2 Cr V Enter recipient email                                                                                   |                                   | Guided He |
|               | Message Mt. SAC Loaner Agreement Form (Test)                                                                   |                                   | ۍ<br>۲    |
|               | Hi,<br>Please review and complete Mt. SAC Loaner Agreement Form (Test). Email me if you have<br>any questions. | Password Protect     Set Reminder | <         |

7. Click on Add Files or drag and drop to attach. You can attach from My Computer or the other options listed. *Note: Multiple documents can be attached, and are delivered as one contiguous document for the recipient.* 

|    |          | Message                                               |                                                            |                                   |                 |
|----|----------|-------------------------------------------------------|------------------------------------------------------------|-----------------------------------|-----------------|
|    |          | Mt. SAC Loaner Agreemen                               | nt Form (Test)                                             | Options 😨                         |                 |
|    |          | Hi,<br>Please review and complete I<br>any questions. | At, SAC Loaner Agreement Form (Test). Email me if you have | Password Protect     Set Reminder | Guide           |
|    |          | Files                                                 | Add Files                                                  | Recipients' Language              | d Help          |
|    |          |                                                       | Drag & Drop Files Here                                     |                                   | <               |
|    | _1<br>Se | lect Files                                            | antescadu                                                  | M v Small                         | ×               |
| Sh | Те       | emplates                                              |                                                            |                                   |                 |
| м  | le M     | y Computer                                            |                                                            |                                   |                 |
|    | D        | ocument Cloud                                         |                                                            |                                   | 0               |
|    | d        | oud Storage                                           |                                                            |                                   |                 |
|    | D        | ropbox                                                |                                                            | 1                                 |                 |
| Fi | L G      | oogle Drive                                           |                                                            |                                   |                 |
|    | 0        | neDrive                                               | Choose Files from My Con                                   | mputer                            | ~               |
|    | IL       |                                                       |                                                            |                                   |                 |
|    | -        |                                                       |                                                            |                                   |                 |
|    |          |                                                       |                                                            |                                   |                 |
|    | -        |                                                       |                                                            |                                   |                 |
|    | 1        |                                                       |                                                            |                                   |                 |
| US |          |                                                       |                                                            | Cancel Attach                     | insumer Disclos |
|    |          |                                                       |                                                            |                                   |                 |

8. Your file(s) should be listed under Files. Check the Preview and Add Signatures Field box, then click the Next button. Note: the box must be checked to avoid signature errors

| Message                                                                 |           |                                                         |   |        |
|-------------------------------------------------------------------------|-----------|---------------------------------------------------------|---|--------|
| Mt. SAC Loaner Agreement Form (Test)                                    |           | Options                                                 | 0 |        |
| Hi,<br>Please review and complete Mt. SAC Loaner Agreement Form (Test). |           | <ul><li>Password Protect</li><li>Set Reminder</li></ul> |   |        |
| Files                                                                   | Add Files | Recipients' Language                                    |   |        |
| 🍌 Computer-loan-agreement.pdf                                           | ×         | English: US                                             | ~ | Guide  |
| Drag More Files Here                                                    |           |                                                         |   | d Help |
|                                                                         |           |                                                         |   | <      |
| Preview & Add Signature Fields  Next                                    |           |                                                         |   |        |

9. Explore the fields on the right tabs. It is always good practice to make sure you have the correct recipient listed.

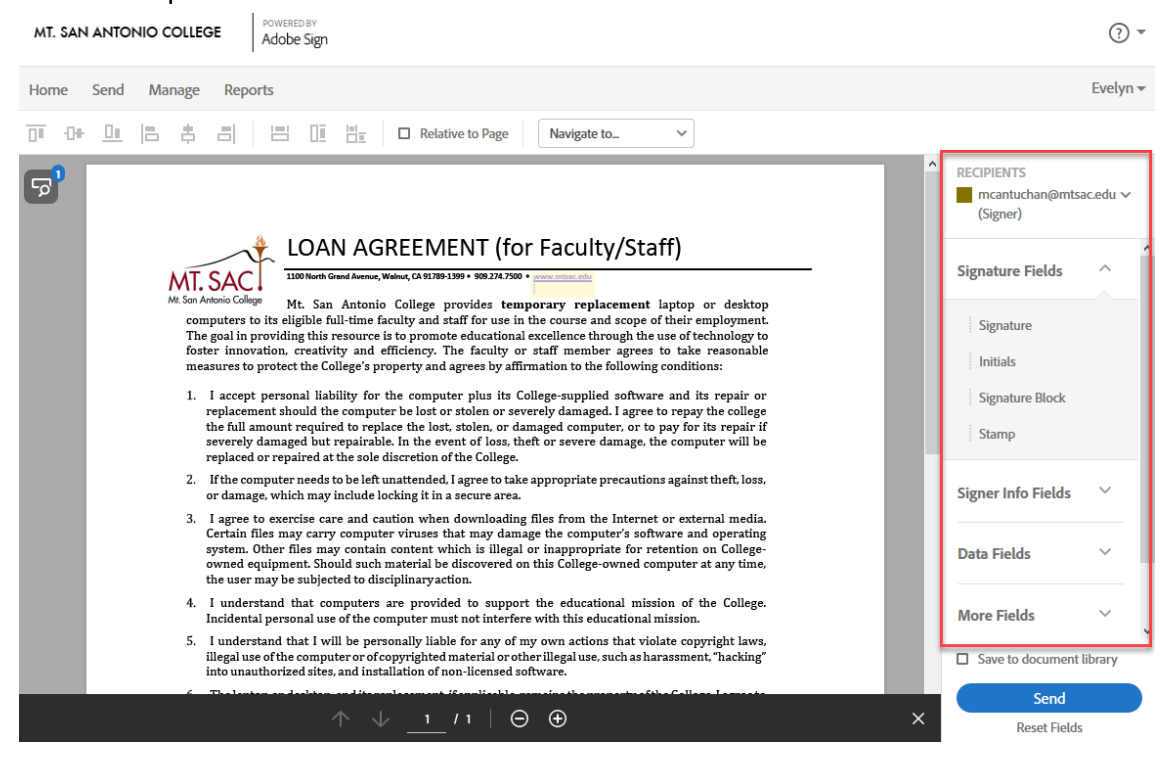

10. Click and drag the fields that you want to place on the document- one at a time. You can resize them as needed. Note: Double-click on the fields placed on the document to view more options.

| H. |  | \$ | □ □ □ □ □ Relative to Page Signature 1 ∨                                                                                                    |                                    |   |
|----|--|----|----------------------------------------------------------------------------------------------------|------------------------------------|---|
|    |  |    | into unauthorized sites, and installation of non-licensed software.                                                                                                    | RECIDIENTS                         |   |
|    |  | 6. | The laptop or desktop, and its replacement, if applicable, remains the property of the College. I agree to<br>surrender the computer <u>within 3 business days</u> after the expiration of the specified loan time period<br>or in the event of retirement, resignation, termination or change of assignment (whichever occurs<br>first). I also agree to return the laptop or desktop computer immediately upon demand by the College<br>for maintenance, repair, upgrading, evaluation, inspection, or for other reasons as may be required. | mcantuchan@mtsac.edu v<br>(Signer) | ^ |
|    |  | 7. | Failure to comply with the College's request for the return of the computer will be considered an<br>unlawful taking of College property and will result in disciplinary action and/or criminal prosecution.                                                                                                    | Signature Fields 🛛 🗡               |   |
|    |  | 8. | I agree to notify IT (Information Technology) immediately in the event my laptop or computer is lost or<br>damaged.                                                                                                    | Size en lafa Fielda                |   |
|    |  | 9. | I understand that service and repair of my laptop or desktop is provided through IT on campus and<br>agree to surrender my laptop or desktop to IT as needed for that purpose.                                                                                                    | Signer into Fields                 |   |
|    |  | 10 | ). I understand it is my responsibility to back up my work outside of my laptop or desktop on an ongoing<br>basis and that the College is not responsible for the loss of work product files.                                                                                                    | Title                              |   |
|    |  | _  |                                                                                                    | Company                            |   |
|    |  | En | nployee Name: <sup>*</sup> Full Name Date                                                                                                    | Name                               |   |
|    |  |    |                                                                                                    | Email                              |   |
|    |  |    |                                                                                                    | Date Date                          |   |
|    |  |    |                                                                                                    | Data Fields 🛛 🗸                    |   |
| L  |  |    |                                                                                                    | Save to document library           | ~ |
|    |  |    |                                                                                                    | Send                               |   |
|    |  |    |                                                                                                    | Reset Fields                       |   |

11. (Optional) If you are building a common document for your use, you can check the Save to document library option, saving the document with the fields as placed. In future transactions, you can simply attach the document from your library, and skip the field placement.

|                                                                                                    | Data Fields 🛛 🗸          |   |
|----------------------------------------------------------------------------------------------------|--------------------------|---|
|                                                                                                    | Save to document library | ~ |
| $\uparrow  \downarrow  \underline{1}  / 1 \mid \Theta  \textcircled{\Theta} \qquad \qquad \qquad \qquad \qquad \qquad \qquad \qquad \qquad \qquad \qquad \qquad \qquad \qquad \qquad \qquad \qquad \qquad \qquad$ | Send<br>Reset Fields     |   |

- 12. When all desired fields are placed on the document, click the Send button
  - a. An email is sent to your recipient that includes a link to the document, enabling their action.
  - b. Once their action is complete, you will be notified by email.

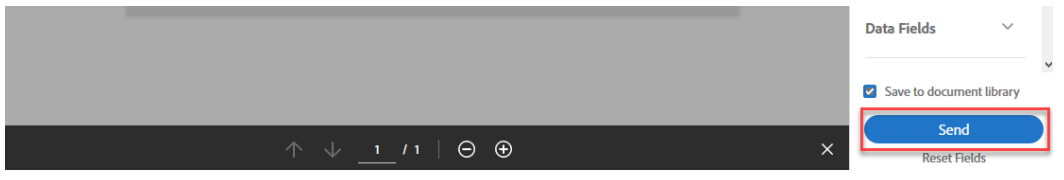

### Sending Documents to Multiple Recipients

Sending an agreement to multiple recipients is almost identical as sending to one recipient. **The two differences** to keep in mind are: define each recipient in the order you want the document signed and instead of placing fields for one recipient, you will place necessary fields for each specific recipient.

1. On the Home tab of your account, click Request Signatures

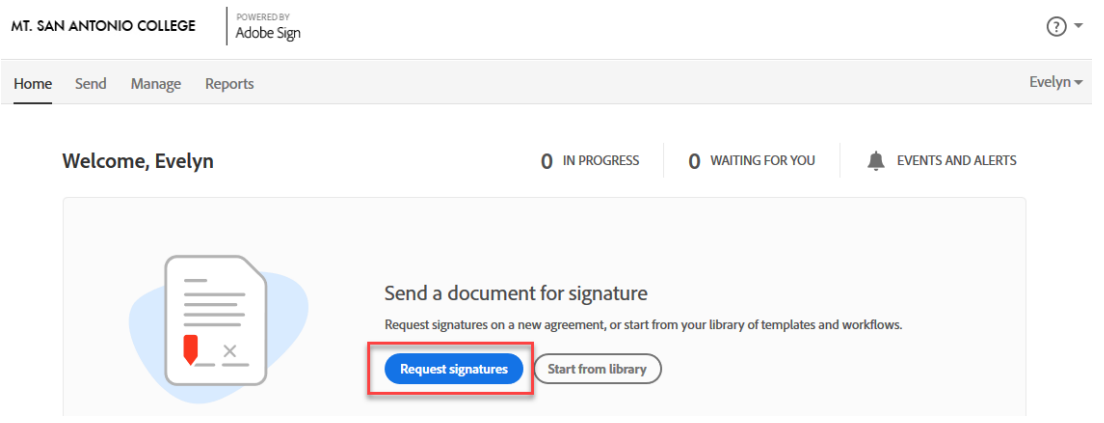

- 2. In the following screen, enter all of the recipient's email addresses. Enter recipient in order from top to bottom, if order matters.
- 3. Click the pen icon, to the left of the email address field, to choose the role of each recipient.
  - a. **Signers** (default role) are required to apply at least one signature to an Agreement. Each signer on a transaction needs to have at least one required signature field assigned to them.
  - b. **Approvers** are not required to sign or interact with any fields. All approvers need to do is enter their name before sending the transaction to the signers.
  - c. **Acceptors** are mechanically the same as Approvers in that they do not need to apply a signature, but if form fields are assigned to them, they will be available as you would expect.
  - d. **Certified Recipients** can have no (zero) form fields assigned to them. During their "signature" process, they will be asked to either delegate, decline or acknowledge the agreement.
  - e. Form Filler is designed specifically for customers that have a need to fill in form content during the signature process, but don't have the systems in place to programmatically build custom documents or push field content from a database to the form.
  - f. The **delegator** role is designed for workflows that require a person to make the final judgment on who the correct next person is that should sign or approve the

#### document.

| MT. SAN ANTON | IO COLLEGE POWERED BY<br>Adobe Sign                                                                                                    | (?)                              |
|---------------|----------------------------------------------------------------------------------------------------|----------------------------------|
| Home Send     | Manage Reports                                                                                                    | Evelyn                           |
|               | Recipients       Complete in Order       Image: State of the state of the state of the | Add Me   Add Recipient Group   🕑 |
|               | 2 Signer nt email<br>Show CC<br>Message D Acceptor                                                                                                    | Guided Help                      |
|               | Agreem<br>Please re<br>Delegator                                                                                                    | Options   Password Protect       |

4. (Optional) Select the second-factor authentication method. The default is Email, but you can select Password (supplied by sender) OR Phone (SMS verification code) OR Adobe Sign.

| Recipients<br>Complete in Order 🛛 📿 | Complete in Any Order | Add Me Add | Recipient Group |
|-------------------------------------|-----------------------|------------|-----------------|
| 1 🖉 🤤                               | gomes4@mtsac.edu      | 🖂 🗸 Email  | $\times$        |
| 2 Ø~ m                              | ncantuchan@mtsac.edu  | 🖂 🗸 Email  | $\times$        |
| 3 Ø~ m                              | nanager@mtsac.edu     | 🖂 🗸 Email  | $\times$        |
| 4 🖉 🗸 Ei                            | nter recipient email  |            |                 |
| Show CC                             |                       |            |                 |

- 5. Enter an Agreement Name and Message in the appropriate fields
- 6. (Optional) You can set a password that will require recipients to enter a password to open and view the signed PDF file. Or set Reminders to be sent until the agreement is completed.

| Complete | e in Order Complete in Any Order      | Add Me   Add Recipient Group   🔞 |
|----------|---------------------------------------|----------------------------------|
| 1        | ☆ v cgomes4@mtsac.edu                 | 🖂 🗸 Email                        |
| 2        | Ø ∼ (mcantuchan@mtsac.edu             | 🖂 🗸 Email                        |
| 3        | Ø ∼ manager@mtsac.edu                 | 🖂 🗸 Email                        |
| 4        | ♂ ~ Enter recipient email             |                                  |
| Show CC  |                                       | _                                |
| Message  |                                       |                                  |
| Diago    | uest Form                             | Options                          |
| PiedSe   | review and complete in request point. | Password Protect                 |
|          |                                       | characters.                      |
| Files    | Adc                                   | Files Password                   |
|          |                                       | Confirm password                 |
|          |                                       | Show password                    |
|          | Drag & Drop Files Here                | Set Reminder                     |
|          |                                       |                                  |
|          |                                       | Recipients' Language             |
|          |                                       |                                  |

7. Click on Add Files or drag and drop to attach. You can attach from My Computer or the other options listed. *Note: Multiple documents can be attached, and are delivered as one contiguous document for the recipient.* 

|     | Message                                               |                                                             |                                   |                 |
|-----|-------------------------------------------------------|-------------------------------------------------------------|-----------------------------------|-----------------|
|     | Mt. SAC Loaner Agreemen                               | nt Form (Test)                                              | Options 📀                         |                 |
|     | Hi,<br>Please review and complete l<br>any questions. | Att. SAC Loaner Agreement Form (Test). Email me if you have | Password Protect     Set Reminder | Guide           |
|     | Files                                                 | Add Files                                                   | Recipients' Language              | d Help <        |
|     |                                                       | Drag & Drop Files Here                                      |                                   |                 |
|     | 1 Select Files                                        | amtescolu                                                   | M 🐱 Email                         |                 |
| Sho | Templates                                             |                                                             |                                   |                 |
| Me  | My Computer                                           |                                                             |                                   |                 |
|     | Document Cloud                                        |                                                             |                                   | 0               |
|     | classification and                                    |                                                             | _                                 |                 |
|     | Cloud Storage                                         | ₩ \ <u>-</u>                                                | 5                                 |                 |
|     | Dropbox                                               |                                                             | <u> </u>                          | -               |
| Fil | Google Drive                                          |                                                             |                                   | _               |
|     | OneDrive                                              | Choose Files from My                                        | Computer                          | <u> </u>        |
|     |                                                       |                                                             |                                   |                 |
|     |                                                       |                                                             |                                   |                 |
|     |                                                       |                                                             |                                   |                 |
|     |                                                       |                                                             |                                   |                 |
|     |                                                       |                                                             |                                   |                 |
| -   |                                                       |                                                             | Cancel Attach                     |                 |
| 05  |                                                       |                                                             |                                   | insumer Disclos |

 Your file(s) should be listed under Files. Check the Preview and Add Signatures Field box, then click the Next button. Note: the box must be checked to avoid signature errors Message

| Mt. SAC Loaner Agreement Form (Test)<br>Hi,<br>Please review and complete Mt. SAC Loaner Agreement Form (Test). |           | Options <ul> <li>Password Protect</li> <li>Set Reminder</li> </ul> | 0 |             |
|----------------------------------------------------------------------------------------------------|-----------|--------------------------------------------------------------------|---|-------------|
| Files                                                                                                    | Add Files | Recipients' Language                                               |   | _           |
| Computer-loan-agreement.pdf                                                                                     | ×         | English: US                                                        | ~ | Guided Help |
|                                                                                                    |           |                                                                    |   | <           |
| Preview & Add Signature Fields                                                                                  |           |                                                                    |   |             |

9. Explore the fields on the right tabs. It is always good practice to make sure you have the correct recipients listed.

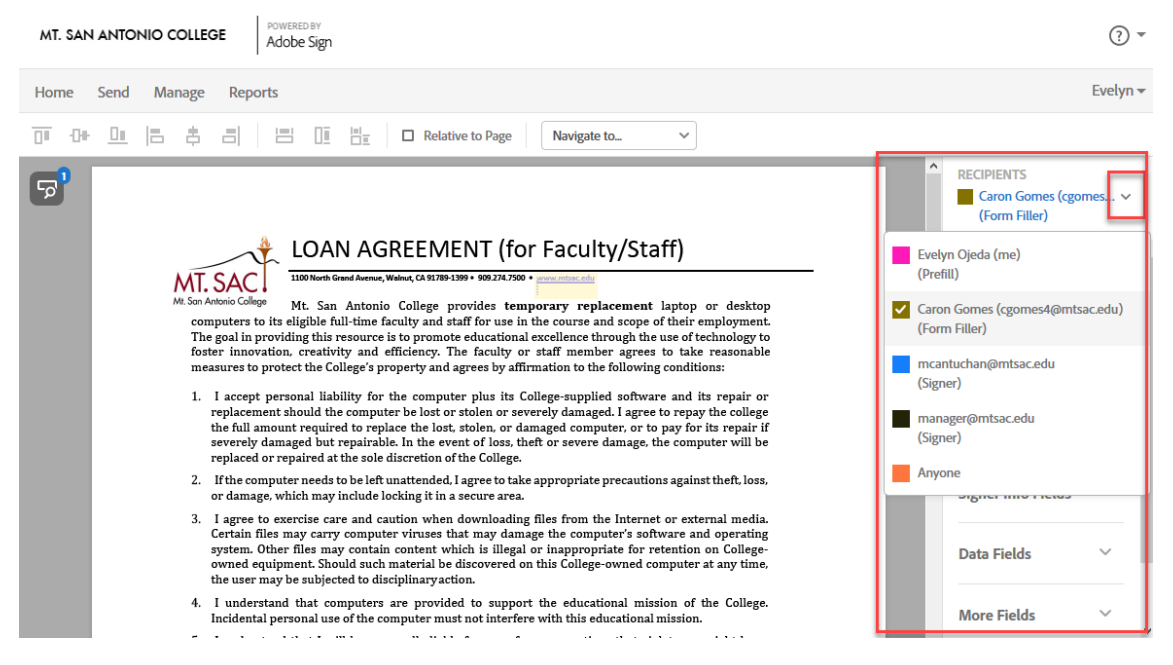

10. Select your first recipient from the list, click and drag the appropriate fields that apply to that specific recipient. Repeat for each recipient listed. **Note: Double-click on the fields placed on the document to view more options.** 

| MT. SAN  |      |          | EGE POWERED BY<br>Adobe Sign                                                                                                    |                                                                                                    |                                                                                                    |                                                                                                   |                                                                                                    |       |   |                                                 | ₹ ?      |
|----------|------|----------|----------------------------------------------------------------------------------------------------|----------------------------------------------------------------------------------------------------|----------------------------------------------------------------------------------------------------|---------------------------------------------------------------------------------------------------|----------------------------------------------------------------------------------------------------|-------|---|-------------------------------------------------|----------|
| Home     | Send | Manage   | e Reports                                                                                                    |                                                                                                    |                                                                                                    |                                                                                                   |                                                                                                    |       |   |                                                 | Evelyn 🔻 |
| 0.00     |      | B \$     |                                                                                                    | Relative to F                                                                                                    | Dage Emai                                                                                          | 1                                                                                                 | ~                                                                                                   |       |   |                                                 |          |
| <b>a</b> |      | 6.       | The laptop or desktop, a<br>surrender the computer<br>or in the event of retire<br>first). I also agree to retu<br>for maintenance, repair, | ind its replacement, if appli<br>within 3 business days aft<br>ment, resignation, termin<br>irn the laptop or desktop c<br>upgrading, evaluation, ins | cable, remains th<br>ter the expiration<br>ation or change<br>omputer immedi<br>pection, or for ot | e property of the<br>a of the specified<br>of assignment (<br>ately upon dema<br>her reasons as n | College. I agree to<br>loan time period<br>whichever occurs<br>nd by the College<br>ay be required. |       | Î | RECIPIENTS<br>Caron Gomes (cgo<br>(Form Filler) | mes 🗸    |
|          |      | 7.       | Failure to comply with<br>unlawful taking of Colle                                                                                          | the College's request for<br>ge property and will result                                                                                              | the return of the<br>in disciplinary a                                                             | computer will<br>tion and/or crir                                                                 | be considered an<br>ninal prosecution.                                                              |       |   | Signature Fields                                | ~        |
| ¢        |      | 8.<br>9. | I agree to notify IT (In<br>damaged.<br>I understand that servi<br>agree to surrender my k                                                  | formation Technology) im<br>ce and repair of my laptop<br>aptop or desktop to IT as n                                                                 | or desktop is pr<br>eeded for that pu                                                              | event my lapto<br>ovided through l<br>rpose.                                                      | p or computer is los<br>T on campus and                                                             | st or |   | Signer Info Fields                              | <u>^</u> |
|          |      | 10       | <ol> <li>I understand it is my restand it is my restant the college</li> </ol>                                                              | ponsibility to back up my v<br>e is not responsible for the                                                                                           | vork outside of n<br>e loss of work pro                                                            | y laptop or desk<br>duct files.                                                                   | op on an ongoing                                                                                    |       |   | Title                                           |          |
|          |      |          | Full Name                                                                                                    |                                                                                                    | Se                                                                                                 | act Phone#:                                                                                       |                                                                                                    |       |   | Company<br>Name                                 |          |
|          |      |          | Title                                                                                                    | <b>_</b>                                                                                                    | Signature:                                                                                         |                                                                                                   | Date:                                                                                               |       |   | Email                                           |          |
|          |      | P        | ipervisor:                                                                                                    |                                                                                                    |                                                                                                    |                                                                                                   |                                                                                                    |       |   | Date                                            |          |
|          |      |          |                                                                                                    |                                                                                                    |                                                                                                    |                                                                                                   |                                                                                                    |       |   | Data Fields                                     | ~        |

11. (Optional) If you are building a common document for your use, you can check the Save to document library option, saving the document with the fields as placed. In future

transactions, you can simply attach the document from your library, and skip the field placement.

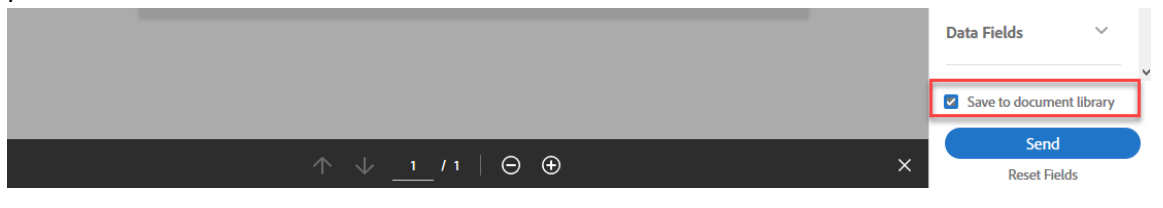

- 12. When all desired fields are placed on the document, click the Send button
  - a. An email is sent to your recipients that includes a link to the document, enabling their action- in the order that you listed them.
  - b. Once their action is complete, you will be notified by email.

|   | Data Fields 🛛 🗸          |   |
|---|--------------------------|---|
|   | Save to document library | ~ |
| × | Send                     |   |

## Managing and Tracking Documents

Adobe Sign allows you to easily manage and track agreements through the Manage screen. Your agreements are categorized by status, to the left of the screen. You can also use the Search bar on the upper right of the screen or add a Date Filter to search for an agreement.

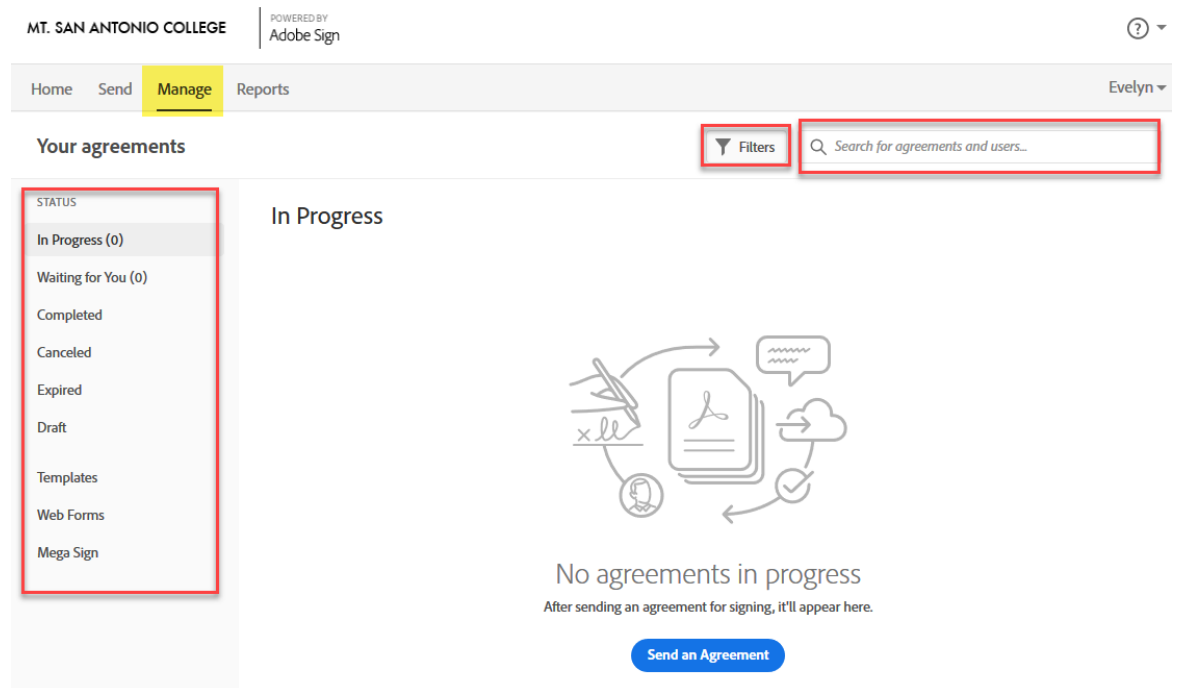

Once an agreement has been sent, you can view all agreement options by clicking a specific document under any category. You can view an agreement, download the audit report, view the event history, set reminders and much more.

| MT. SAN ANTONIO COLLEGE                                                                                                   |                                                                                                    |                                              | ? -                                                                                                    |
|----------------------------------------------------------------------------------------------------|----------------------------------------------------------------------------------------------------|----------------------------------------------|----------------------------------------------------------------------------------------------------|
| Home Send Manage Reports                                                                                                  |                                                                                                    |                                              | Evelyn <del>-</del>                                                                                                    |
| Your agreements SIATUS In Progress (o) Waiting for You (o) Completed Canceled Expired Draft Templates Web Forms Mega Sign | Filters       Q. Search for ogreements and users         SENDER       TITLE         Caron Gomes       Filtable_Onbase         FCCC - ML San AntonL       Filtable_Onbase         Me       Test - POD Fundi         Monica Cantu-C       Logo_MIS         FCCC - ML San AntonL       Logo_MIS | MODIFIED<br>4/7/2020<br>4/2/2020<br>4/2/2020 | Test - POD Funding<br>Created Apr 02, 2020 3:01 PM         Status: Signed         Message: Please review and complete Test<br>- POD Funding.         Actions         Download PDF         Download PDF         Download Form Field Data         Hide Agreement         Share         Remind         Add Notes         Download Individual Files (1)<br>See less         > 1 Recipient (1 Completed) |

# Creating Custom Templates

Library templates allow users to create reusable, interactive documents. These documents can be as simple as one signature field, or highly complex forms.

1. On the Home screen, click on the Create a Reusable Template option

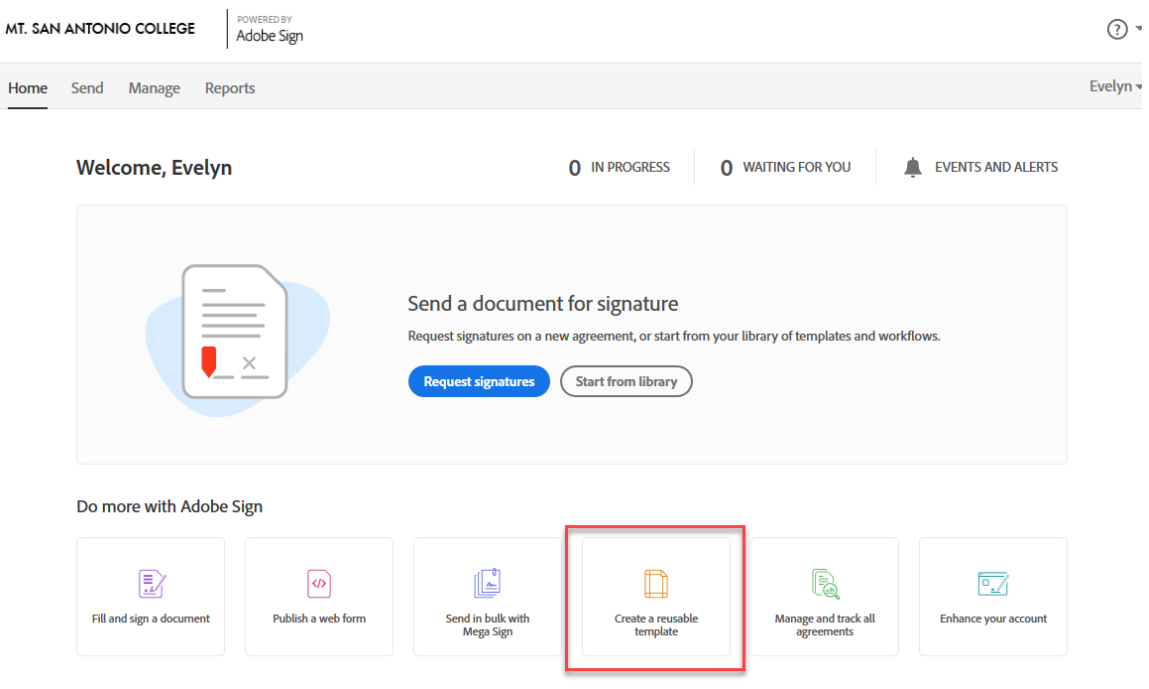

- 2. Enter the name of your template into the Template Name field
- 3. Click Add Files to browse your system or you can drag and drop file(s) into the designated area. *Note: Multiple files can be attached to build one larger template if desired.*

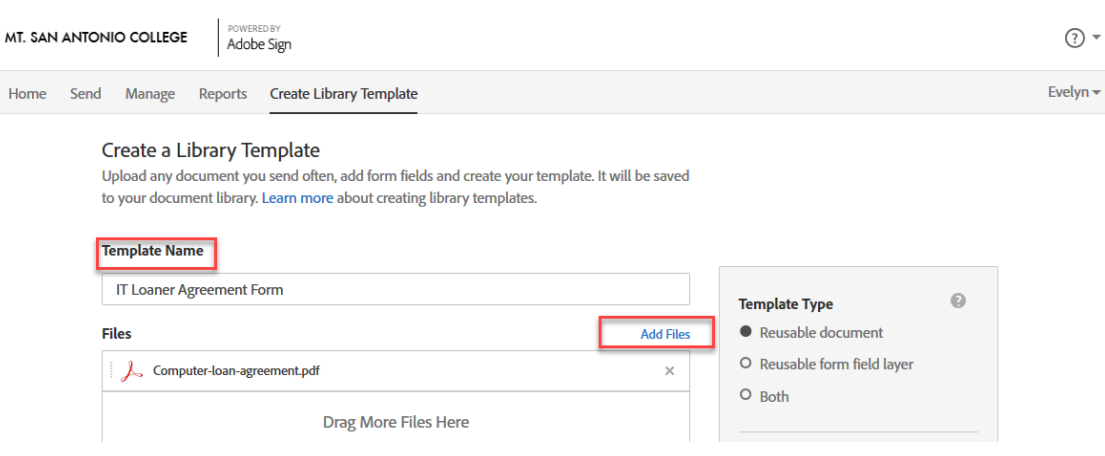

- 4. Under Template Type, select an option (can be changed at any time):
  - a. Reusable document This option saves the full document, content and form fields

- b. Reusable form field layer This options saves just the form field layer to be applied to a different document (different content with the same layout)
- c. Both Both types of templates will be available
- 5. Under Who Can Use My template, select an option:
  - a. Only me This option will only make the template available to the uploading user
  - b. Any user in my group Setting the template at the group level will create a logical association between the template and the group the uploading user is currently part of. All members of the group will have access to the template
  - c. Any user in my organization Every user in the account will have access to use the template.

| II Loaner Agreement Form      |           |                                                                                                    |
|-------------------------------|-----------|----------------------------------------------------------------------------------------------------|
| 0                             |           | Template Type                                                                                           |
| Files                         | Add Files | Reusable document                                                                                       |
| 🍌 Computer-Ioan-agreement.pdf | ×         | O Reusable form field layer                                                                             |
| Drag More Files Here          |           | Both     Who can use this template     Only me     Any user in my group     Any user in my organization |

#### 6. Click the Preview and Add Fields button

| Files                         |                               |    |
|-------------------------------|-------------------------------|----|
| Files                         | Add Files • Reusable document |    |
| ↓ Computer-loan-agreement.pdf | × O Reusable form field layer |    |
|                               | O Both                        |    |
| Drag More Files Here          |                               |    |
|                               | Who can use this template     |    |
|                               | Only me                       |    |
|                               | O Any user in my group        |    |
|                               | O Any user in my organization | on |
|                               |                               |    |

7. Drag and drop the desired fields using the tabs to the right of the screen. Once placed on the document, you can resize fields to fit your document.

Note: All fields placed are assigned to the first recipient by default. You can change who the placed fields are assigned to by accessing the Recipients drop-down list and changing the selected recipient.

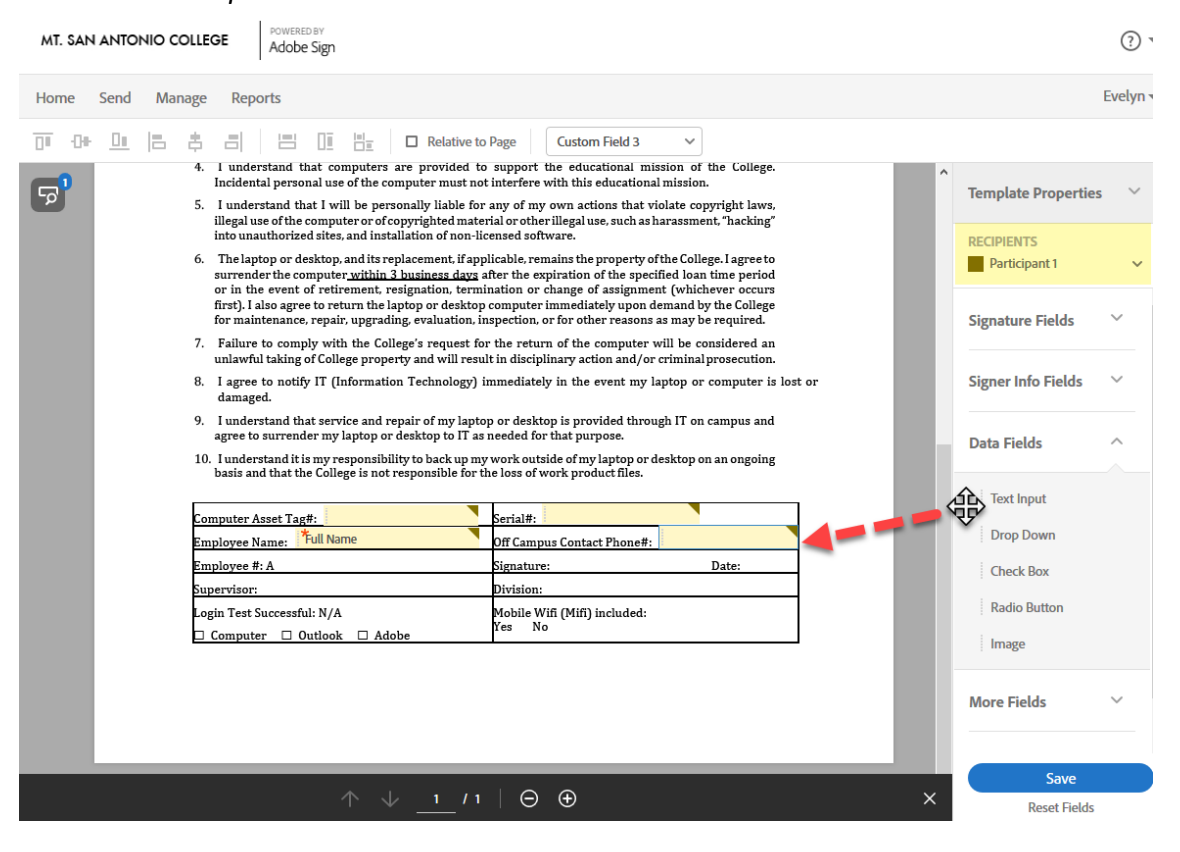

8. (Optional) Double-click on any field on the document to view more options for that field

172 Isl

| De Je |                                    |                          | Relative to Page Custo | m Field 3 | ·      |     |   |                             |   |
|-------|------------------------------------|--------------------------|------------------------|-----------|--------|-----|---|-----------------------------|---|
| 5     | Computer Asset Tag                 | e conege is not resp     | Serial#:               | uuci mes. |        | 1   | î | Template Properties         | ~ |
|       | Employee Name:                     | Custom Field 3           | 0                      | 2         |        |     | Ľ | RECIPIENTS<br>Participant 1 | v |
|       | Supervisor:<br>Login Test Successf | Assigned To              | Participant 1          | ~         | $\sim$ | 1   | Ľ | Signature Fields            | ~ |
|       |                                    | Field Type<br>Value Type | Text Input             | -         |        | _   | L |                             | ~ |
|       |                                    | Required                 | Read Only              |           |        | - 1 | L | Signer into Fields          |   |
|       | _                                  | Mask field dat           | a 🔲 Multi-line data e  | ntry      |        | _   | L | Data Fields                 | ^ |
|       |                                    | Default Value            |                        | _         |        |     | L | Text Input                  |   |
|       |                                    | Tooltip                  |                        |           |        |     |   | Drop Down                   |   |
|       |                                    | Validation               | None                   | ~         |        |     |   | Check Box                   |   |
|       |                                    | Conditions               |                        | ~         |        |     |   | Radio Button                |   |
|       |                                    | Appearance               |                        | ~         |        |     |   | Image                       |   |
|       |                                    | Tools                    |                        | ~         |        |     |   | More Fields                 | ~ |
|       |                                    | Delete Field             | Cancel                 | к         |        |     |   |                             |   |

9. When you are done placing all fields on the document, click the Save button.

| basis and that the College is not responsible for th          |                              |   |                     |
|---------------------------------------------------------------|------------------------------|---|---------------------|
|                                                               |                              |   | Text Input          |
| Computer Asset Tag#:<br>Employee Name: <sup>*</sup> Full Name | Off Campus Contact Phone#:   |   | Drop Down           |
| Employee #: A                                                 | Signature: Date:             |   | Check Box           |
| Supervisor:                                                   | Division:                    |   |                     |
| Login Test Successful: N/A                                    | Mobile Wifi (Mifi) included: |   | Radio Button        |
| 🗆 Computer 🗆 Outlook 🗆 Adobe                                  | Iës No                       |   | Image               |
|                                                               |                              |   | ,                   |
|                                                               |                              |   | Mana Fielda         |
|                                                               |                              |   | wore Fields         |
|                                                               |                              |   |                     |
|                                                               |                              |   |                     |
| ↑ ↓ <u>1</u> /1                                               | $\Theta \oplus$              | × | Save<br>Keset Helds |

- 10. When you are ready to use your template, simply click the Start from Library option on the Home page
- 11. Select your desired template under My Templates and click Start

| JAIN ANTONIO CO                                        | Adobe Sig                                               | an la constante de la constante de la constante de la constante de la constante de la constante de la constante                                                                                                    |                   |
|--------------------------------------------------------|---------------------------------------------------------|----------------------------------------------------------------------------------------------------|-------------------|
| me Send Man                                            | nage Reports                                            |                                                                                                    | Ev                |
| Welcome                                                | e, Evelyn                                               | 0 IN PROGRESS 0 WAITING FOR YOU                                                                                                    | INTS AND ALERTS   |
|                                                        |                                                         | Send a document for signature<br>Request signatures on a new agreement, or start from your library of templates and workflows.<br>Request signatures                                                                                                    |                   |
| Do more w                                              | rith Adobe Sign                                         |                                                                                                    |                   |
|                                                        |                                                         |                                                                                                    |                   |
| N ANTONIO COLL                                         | POWERED BY                                              |                                                                                                    | -                 |
| N ANTONIO COLL                                         | Start from librar                                       | ry                                                                                                    |                   |
| N ANTONIO COLL                                         | Start from librar                                       | ry<br>Q Search                                                                                                    |                   |
| N ANTONIO COLL                                         | Start from librar                                       | ry Q Search Name Last Modified                                                                                                    | ^                 |
| N ANTONIO COLL <sup>®</sup><br>Send Manaj<br>Welcome,  | Poweetbay<br>Start from librar<br>Library<br>Templates  | ry Q Search Name Last Modified T My Templates                                                                                                    | A VIS AND ALERTS  |
| N ANTONIO COLL <sup>®</sup><br>Send Manaj<br>Welcome,  | POWERDAY<br>Start from librar<br>Library<br>Templates   | ry Q Search Name Last Modified My Templates IT Loaner Agreement Form 04/10/2020                                                                                                    | A VIS AND ALERTS  |
| N ANTONIO COLL<br>Send Manaj<br>Welcome,               | ROWEREDAY<br>Start from librar<br>Library<br>Templates  | ry  Q Search Name Last Modified  T My Templates  T Loaner Agreement Form 04/10/2020  T Loaner Templates                                                                                                    | A VIS AND ALERTS  |
| N ANTONIO COLL<br>Send Manaj<br>Welcome,               | Start from librar<br>Library<br>Templates               | ry Q Search Name Last Modified  C My Templates  T Loaner Agreement Form Othol/2020  F G Shared Templates  Fillable_OnBase_Account_Request_Form Othol/2020                                                                                                    | A VITS AND ALERTS |
| N ANTONIO COLL<br>Send Mana<br>Welcome,                | ROWERED BY<br>Start from librar<br>Library<br>Templates | ry                                                                                                    | YTS AND ALERTS    |
| N ANTONIO COLL<br>Send Mana<br>Welcome,                | Start from librar<br>Library<br>Templates               | ry                                                                                                    | VIS AND ALERTS    |
| N ANTONIO COLL<br>Send Mana<br>Welcome,                | Start from librar<br>Library<br>Templates               | ry  Pry  Rame  Last Modified  Cast Modified  Cast M | A VIS AND ALERTS  |
| N ANTONIO COLL<br>Send Manaj<br>Welcome,               | ROWERDAY<br>Start from librar<br>Library<br>Templates   | ry                                                                                                    | vits and alerts   |
| N ANTONIO COLL<br>Send Manaj<br>Welcome,               | Templates                                               | ry                                                                                                    | VITS AND ALERTS   |
| N ANTONIO COLL<br>Send Mana<br>Welcome,<br>Do more wit | Start from librar<br>Library<br>Templates               | ry  Py  Reference  Reference Reference  Reference Reference Refe | TIS AND ALERTS    |
| N ANTONIO COLI<br>Send Mana<br>Welcome,<br>Do more wit | ROWERDARY<br>Start from librar<br>Library<br>Templates  | ry  ry   ry                                                                                                    | A VIS AND ALERTS  |

# Using/ Getting Help

There are several kinds of help to assist you and guide you:

• Help/Support. This shortcut lets you access Adobe User Guides, Tutorials, etc. This shortcut is found on most pages throughout Adobe Sign.

| MT. SAN | ANTONIO COLLEGE POWERED BY<br>Adobe Sign |                                 |      | ? ▼             |
|---------|------------------------------------------|---------------------------------|------|-----------------|
| Home    | Send Manage Reports                      |                                 |      | User Guide      |
|         |                                          |                                 |      | Tutorials       |
|         |                                          |                                 |      | Contact Support |
|         | Welcome, Evelyn                          | 0 IN PROGRESS 0 WAITING FOR YOU | VENT | Release Notes   |

- Email. helpdesk@mtsac.edu
- Call us. (909) 274- 4357
- Online Support Request.<u>helpdesk.mtsac.edu</u> self-service portal.